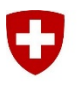

Eidgenössisches Departement für Verteidigung, Bevölkerungsschutz und Sport VBS

Schweizer Armee Kommando Ausbildung Kdo Ausb

Stand 01.07.2019

## **Workaround Excelexport Betreuerberichte**

Schritt für Schritt Anleitung

## Ausgangslage

Mit dem neuen Windows Build 1809 wurde eine vom ISB beauftragte Sicherheitseinstellung in Excel eingeführt, welche das Öffnen von bestimmten Excel Dateien verhindert.

| Microsof | ft Excel                                                                                                    | × |  |
|----------|----------------------------------------------------------------------------------------------------|---|--|
|          | Lie Datei 'ZD030_0003.xls' kann von Excel nicht geöffnet werden, da das Dateiformat oder die Dateierweiterung ungültig ist. Überprüfen Sie, ob die Datei beschädigt ist und ob die Dateierweiterung dem Dateifo entspricht. |   |  |
|          | OK                                                                                                    |   |  |

## Workaround zum Öffnen des Excels (Variante 1)

Sofern bei dem Bericht die Funktion *Export in Excel (.xml)* verfügbar ist, muss der Bericht als .xml exportiert werden:

|                          |                                                                                          | _                       |  |  |  |
|--------------------------|------------------------------------------------------------------------------------------|-------------------------|--|--|--|
| Lektion:                 |                                                                                          |                         |  |  |  |
| Klasse:                  | $\checkmark$                                                                             |                         |  |  |  |
| Domäne:                  | LIVE 🗸                                                                                   |                         |  |  |  |
| Benutzer/inner           | nQ                                                                                       | N                       |  |  |  |
| Status:                  | Beliebiger Status                                                                        |                         |  |  |  |
| Export in Excel (xml) 3. |                                                                                          |                         |  |  |  |
| 1. Suc                   | hmaske ausfüllen.                                                                        |                         |  |  |  |
| 2. Bei                   | richt starten drücken.                                                                   |                         |  |  |  |
| 3. An:                   | schliessend auf Export in Excel (.xml) klicken.                                          |                         |  |  |  |
| Möchten Sie "C           | CourseRegistrationStatus001.xml" von "Imsvbs.admin.ch" öffnen oder speicher 1? 4. Öffnen | Speichern 🔻 Abbrechen 🗙 |  |  |  |

4. Die Datei kann nun wahlweise direkt geöffnet werden oder unter Angabe eines Pfades abgespeichert werden.

 $m{
u}$ 

5. In Excel kann der Bericht nun als [.xlsx] gespeichert werden.

## Workaround zum Öffnen des Excels (Variante 2, Kursanmeldung 4)

Wenn die Funktion Export in Excel (.xml) nicht vorhanden ist und muss die Funktion Export in Excel (.xls) verwendet werden. Der Export muss dann wie folgt abgeändert werden.

- 1. Rechte Maustaste auf Datei → Eigenschaften
- 2. Dateiendung von [\*.xls] auf [\*.xml] umbenennen.
- 3. Leeres Excel öffnen
- 4. Neue Date [.xml] in geöffnetes Excel einfügen
- 5. In Excel kann der Bericht nun als [.xlsx] gespeichert werden.

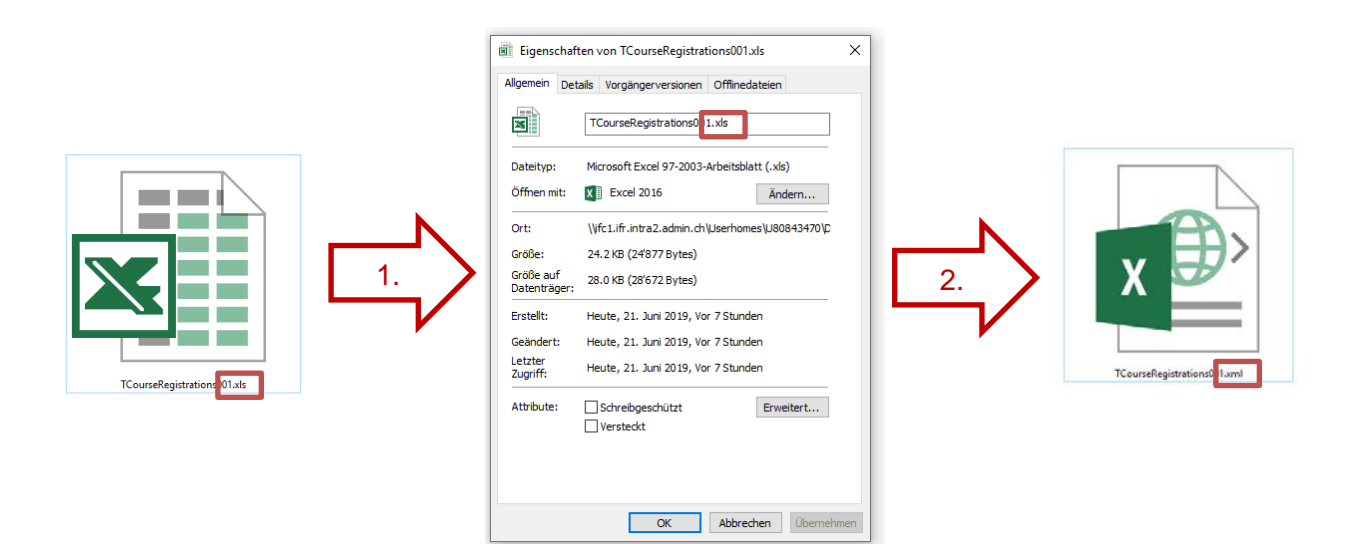